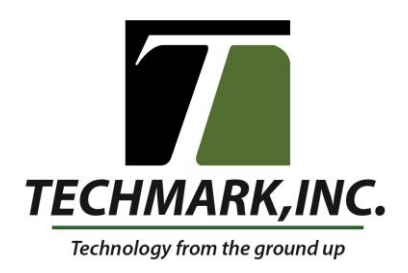

#### Overview: Updated 2/19/2020

A new version of Alarm Pro has been integrated into the StorTrac and SporTrac software. Farm administrators will have the ability to manage which bins or rooms will have alarms assigned to them, as well as which users will get those alarms. In addition to this, farm admins will be able to change the frequency in which alarms are sent out. The purpose of this standard operating procedure (SOP) is to guide farm admins through the process of setting up Alarm Pro user settings, as well as adjusting the frequency of Alarm Pro alerts.

#### **Adjusting Alarm Pro User Settings**

#### 1) Begin by pressing the "Settings" button shown in the red box.

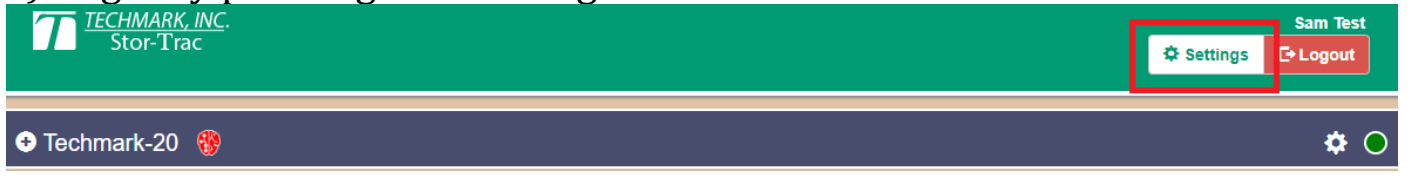

## 2) Once in the settings, press "View Users".

| My Profile          |
|---------------------|
| View Users          |
| User Audit Trail    |
| App Version History |
| Get Support         |

15400 S US27 Hwy • Lansing, Michigan 48906 • P.O. Box 277 • DeWitt, Michigan 48820-0277 ph (517) 322-0250 • fax (517) 322-0470 • techmark@techmark-inc.com • <u>www.techmark-inc.com</u>

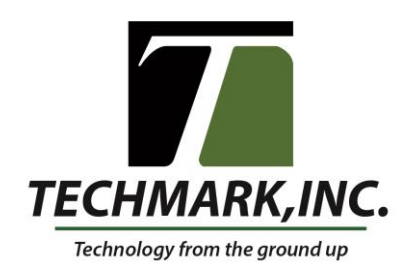

3) Find a user you would like to assign or modify Alarm Pro settings for by click on the "Edit" button next to their name.

Name: Test, Demo Email: demotest@techmark-inc.com

# Farms: Techmark-20 🕄

🖍 Edit

4) Scroll down to the "User Access" section and press the blue "+" sign next to the company name to expand it.

| User Access           | •           |
|-----------------------|-------------|
| Contraction (company) | View Change |

## 5) Press the blue "+" again to expand the farm view.

| User Access                   | 0           |
|-------------------------------|-------------|
| Carl Techmark, Inc. [company] | View Change |
| Techmark Engineering [farm]   | View Change |
| C Techmark-20 [farm]          | View View   |
|                               |             |

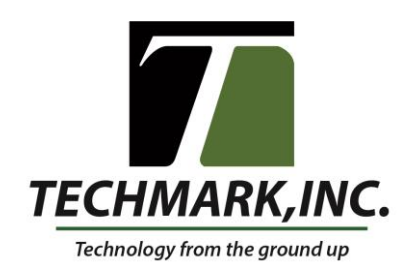

6) The green arrow shows which bins or rooms are enabled to receive Alarm Pro alerts from and a red X shows when they are disabled. Press the Alarm Pro button next to the bin or room name to toggle.

| User Access                 | •                          |
|-----------------------------|----------------------------|
| 🖨 Techmark, Inc. [company]  | View View Change           |
| Techmark Engineering [farm] | View View Change           |
| <b>Techmark-20</b> [farm]   | ✓ AlarmPro ✓ View ✓ Change |
| Bin 1 [unit]                | ✓ AlarmPro ✓ View ✓ Change |
| Bin 2 [unit]                | ✓ AlarmPro ✓ View ✓ Change |

7) When the Alarm Pro button next to the <u>Farm Name</u> is green, it indicates that every bin in that farm is enabled. When it's a grey box, it indicates that there is a combination of enabled and disabled bin alerts.

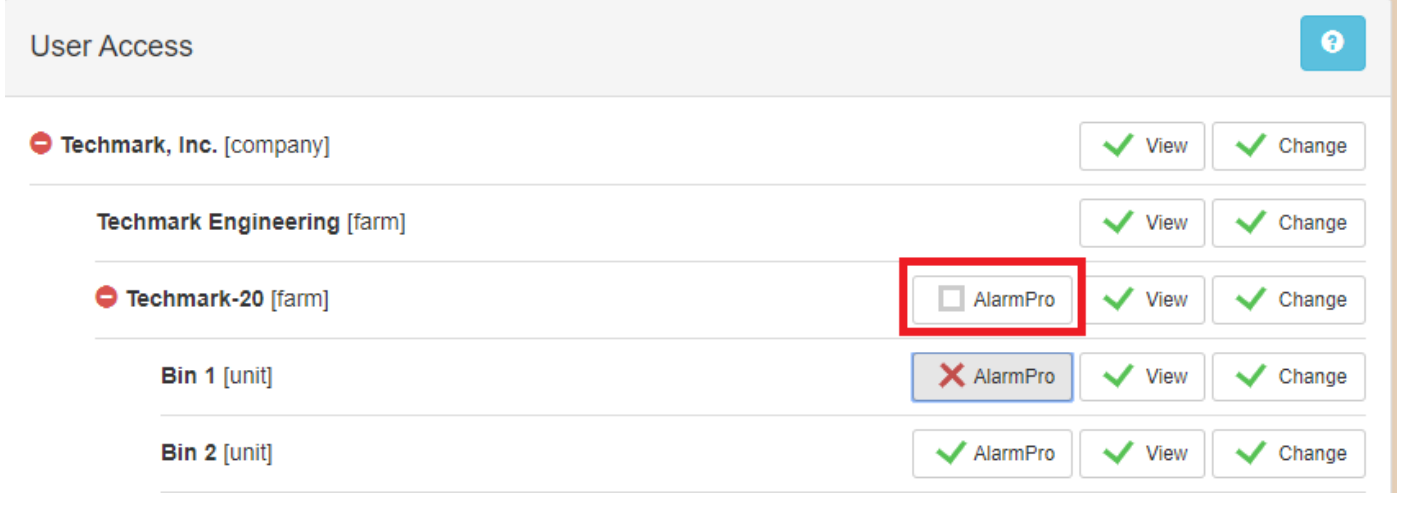

15400 S US27 Hwy • Lansing, Michigan 48906 • P.O. Box 277 • DeWitt, Michigan 48820-0277 ph (517) 322-0250 • fax (517) 322-0470 • techmark@techmark-inc.com • <u>www.techmark-inc.com</u>

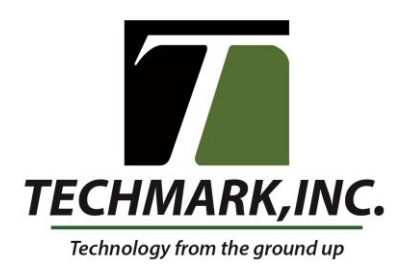

8) You can click on this farm Alarm Pro button to toggle every bin in that farm for quick management.

| User Access                   | Θ                           |
|-------------------------------|-----------------------------|
| Techmark, Inc. [company]      | View View Change            |
| Techmark Engineering [farm]   | View View Change            |
| Techmark-20 [farm]            | X AlarmPro View View Change |
| Bin 1 [unit]                  | X AlarmPro View Change      |
| Bin 2 [unit]                  | X AlarmPro View Change      |
| User Access                   | 0                           |
| Carl Techmark, Inc. [company] | View View                   |
| Techmark Engineering [farm]   | View Change                 |
| Techmark-20 [farm]            | ✓ AlarmPro ✓ View ✓ Change  |
| Bin 1 [unit]                  | ✓ AlarmPro ✓ View ✓ Change  |
| Bin 2 [unit]                  | ✓ AlarmPro ✓ View ✓ Change  |

ph (517) 322-0250 • fax (517) 322-0470 • techmark@techmark-inc.com • <u>www.techmark-inc.com</u>

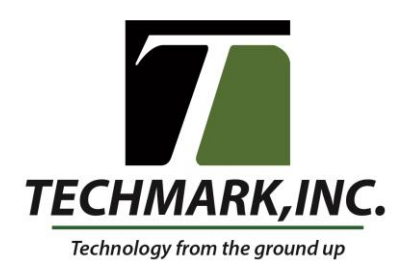

9) When you are done adjusting the user settings make sure you scroll down and hit "Save Changes".

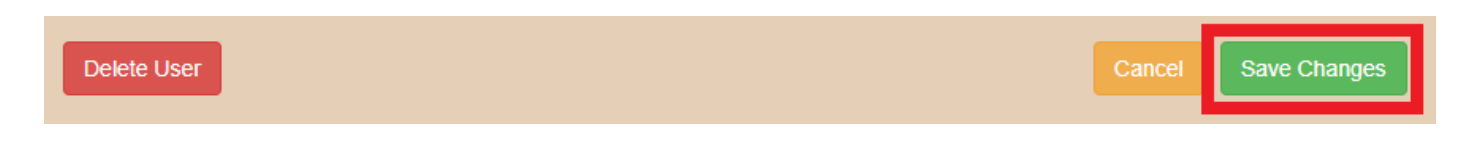

# 10)When the settings have been saved, scroll up to the top and press "Exit Settings".

| Stor-Trac Settings  |                   |      | C Exit Settings |
|---------------------|-------------------|------|-----------------|
|                     |                   |      |                 |
| My Profile          | Users / Demo Test |      |                 |
| View Users          | Nama Dama Tast    |      |                 |
| User Audit Trail    | Last Login: Never |      | <b>U</b>        |
| App Version History |                   |      |                 |
| Get Support         | First name:       | Demo |                 |
|                     | • • •             |      |                 |

ph (517) 322-0250 • fax (517) 322-0470 • techmark@techmark-inc.com • www.techmark-inc.com

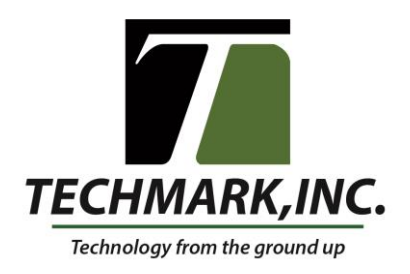

#### Alarm Pro Administrator Usage Adjusting Alarm Pro Alert Frequency

### 1) Press on the gear icon on your farm's banner to get to the farm's settings

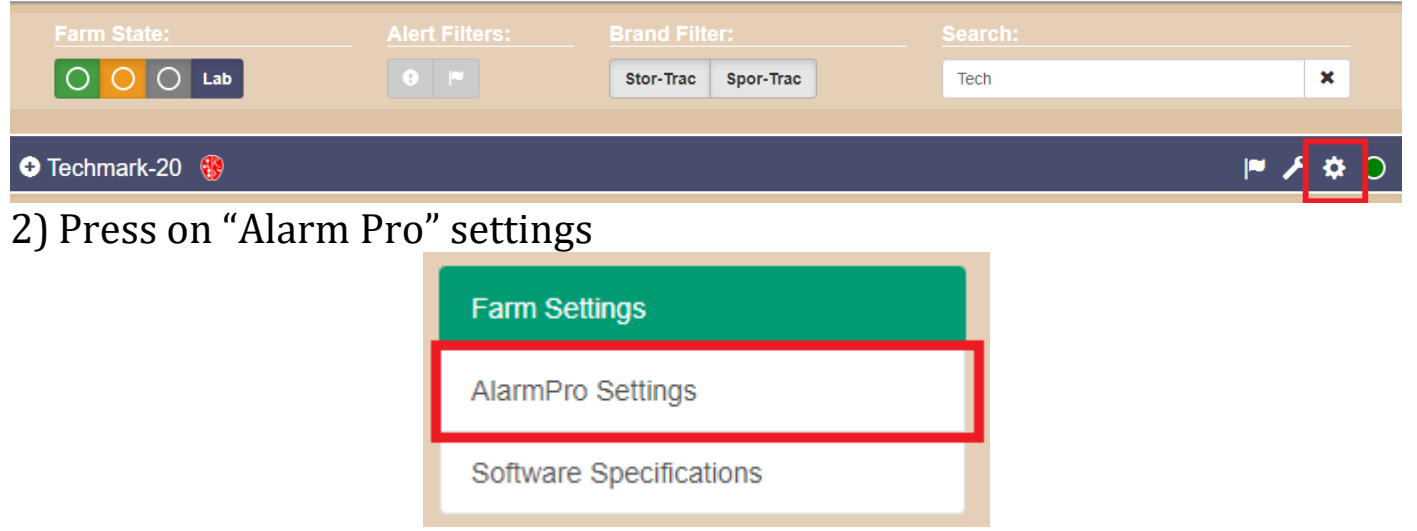

3)From here you can change the frequency of alerts and see the list of users and their emails

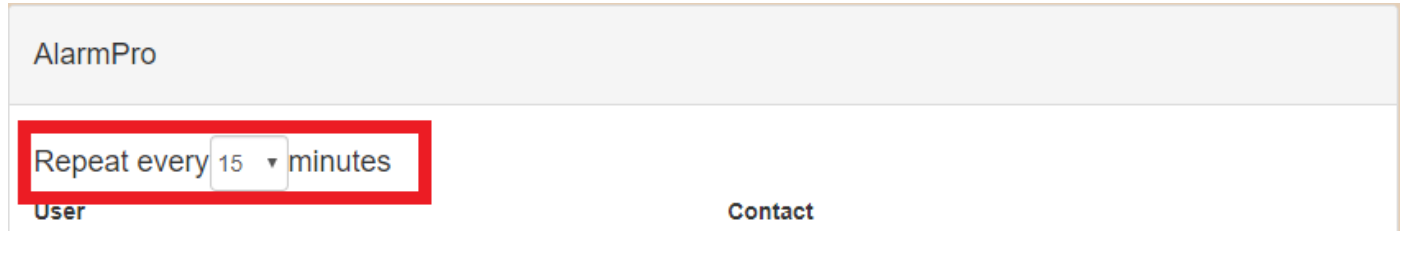

## **Questions?**

For questions, concerns, or suggestions, please email or call: <u>seffa@techmark-inc.com</u> 517-322-0250

> 15400 S US27 Hwy • Lansing, Michigan 48906 • P.O. Box 277 • DeWitt, Michigan 48820-0277 ph (517) 322-0250 • fax (517) 322-0470 • techmark@techmark-inc.com • <u>www.techmark-inc.com</u>